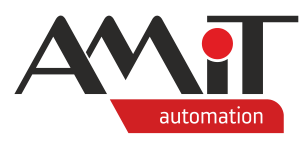

# AMR-OP60RH/xx

Programmable on-wall controller

- **Graphic blue/white LCD**
- Measurement of temperature and ambient humidity
- **Control via four buttons**
- Modbus RTU / ARION (RS485) communication .
- Design ABB Time / Time Arbo / Element •
- Possibility of custom programming •
- Power supply 24 V DC •

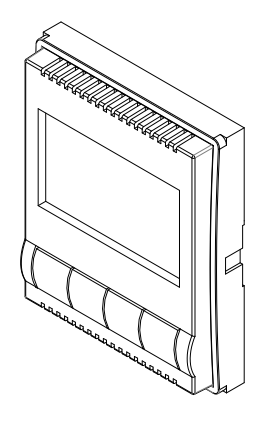

# **TECHNICAL DATA**

| Display                                                                                    | Graphic blue/white LCD                   |  |
|--------------------------------------------------------------------------------------------|------------------------------------------|--|
| Resolution                                                                                 | (256 × 128) pixels (non-symmetric point) |  |
| Display area                                                                               | (44 × 25) mm                             |  |
| Backlight / lifetime                                                                       | LED / min. 50,000 hours <sup>1</sup> )   |  |
| Temperature and humidity                                                                   | Digital sensor                           |  |
| measurement                                                                                | Digital Serisor                          |  |
| Temperature / humidity measurement range                                                   | -10 °C to 50 °C / 20 % to 80 %           |  |
| Temperature measurement accuracy                                                           | ±0.5 °C                                  |  |
| Humidity measurement accuracy                                                              |                                          |  |
| RH 20 % to 60 %                                                                            | ±2.5 %                                   |  |
| RH 60 % to 80 %                                                                            | ±{2.5 + [(RH - 60)/10]} %                |  |
| Stabilisation time                                                                         | 45 min.                                  |  |
| Control                                                                                    | 4× button                                |  |
| Communication                                                                              | RS485                                    |  |
| Galvanic isolation                                                                         | No                                       |  |
| No. of units in a RS485 segment                                                            | 256                                      |  |
| RS485 wires termination                                                                    | External resistor <sup>2</sup> )         |  |
| Power supply                                                                               | 10 V DC to 30 V DC                       |  |
| Maximum consumption                                                                        | 40 mA at 24 V DC                         |  |
| Other                                                                                      |                                          |  |
| Ingress protection rate                                                                    | IP20                                     |  |
| Operating temperature range                                                                | -10 °C to 50 °C                          |  |
| Maximum ambient humidity                                                                   | < 95 % non-condensing                    |  |
| Mounting                                                                                   | Into a KU68 mounting box with a frame    |  |
| Frame design <sup>2</sup> )                                                                | ABB Time / Time Arbo / Element           |  |
| Weight                                                                                     | 60 g                                     |  |
| Dimensions (w × h × d)                                                                     | (71 × 71 × 28) mm <sup>3</sup> )         |  |
| Application programme                                                                      | TA_OP60RH_FW01AM_xxx                     |  |
| Programming                                                                                | DetStudio / EsiDet                       |  |
| <ol> <li>Backlight intensity drop to 50 %</li> <li>Not included in the delivery</li> </ol> |                                          |  |

Bank: Komerční banka, a.s., Na Prikope 33, Praha 1, 11407, IBAN: CZ55 0100 0000 4341 4734 0227, SWIFT: KOMBCZPP

Not included in the delivery

Final dimensions depend on the frame type

## ORDERING INFORMATION

3

ID number: 45316015, VAT ID: CZ45316015, DUNS: 36 472 4476

| AMR-OP60RH/xx <sup>1</sup> )                                    | On-wall controller with a pre-loaded application software |
|-----------------------------------------------------------------|-----------------------------------------------------------|
| RR 120R                                                         | External terminating resistor for RS485                   |
| ) xx denotes the colour version, see the table on the payt page |                                                           |

xx denotes the colour version, see the table on the next page. Note: Application software is available at amitomation.com.

#### amitomation.com ISO 9001

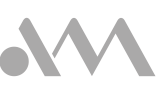

AMiT, spol. s r. o. Naskove 1100/3, 150 00 PRAHA, Czech Republic tel.: +420 222 780 100, 222 781 516

Export Sales Department Videnska 118, 619 00 BRNO, Czech Republic tel.: +420 778 775 407 e-mail: automation@amit.cz

Technical support tel.: +420 549 210 279, 549 210 403 e-mail: support@amit.cz

| Designation   | Colour version                |
|---------------|-------------------------------|
| AMR-OP60RH/01 | White/ice white, Time/Element |
| AMR-OP60RH/03 | White/white, Time/Element     |
| AMR-OP60RH/08 | Titanium, Time                |
| AMR-OP60RH/32 | Old silver, Time              |
| AMR-OP60RH/33 | Champagne, Time               |
| AMR-OP60RH/34 | Anthracite, Time              |
| AMR-OP60RH/36 | Steel, Time                   |

Note: Small recesses on the surface and colour inhomogeneity do not justify a warranty claim.

# **TERMINALS IDENTIFICATION**

| Terminal | Description | Significance              |
|----------|-------------|---------------------------|
| 1        | V+          | Power supply +24 V DC     |
| 2        | G           | Ground                    |
| 3        | В           | RS485 interface, signal B |
| 4        | A           | RS485 interface, signal A |

Note: While the **AMR-OP60RH/xx** is the terminal station of the RS485 line, it is necessary to connect an external terminating resistor – **RR 120R** (not included in the delivery) – between terminals 3 and 4.

# **RECOMMENDED DRAWING SYMBOL**

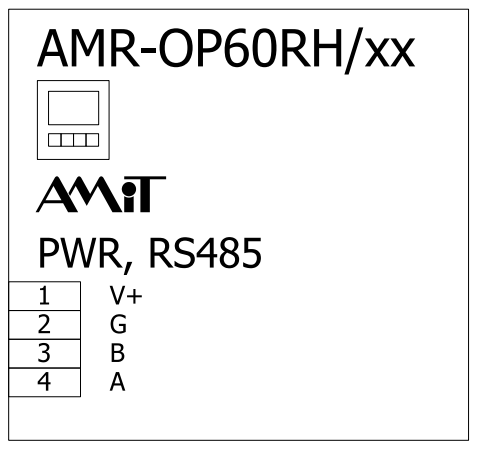

# LOCATIONS OF TERMINALS

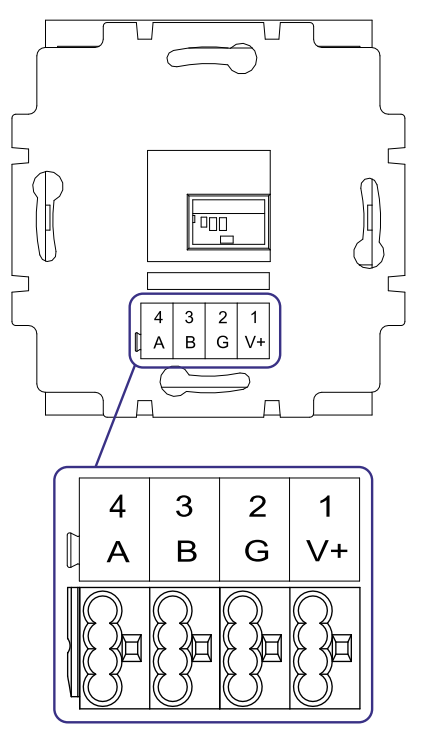

# **MECHANICAL DIMENSIONS**

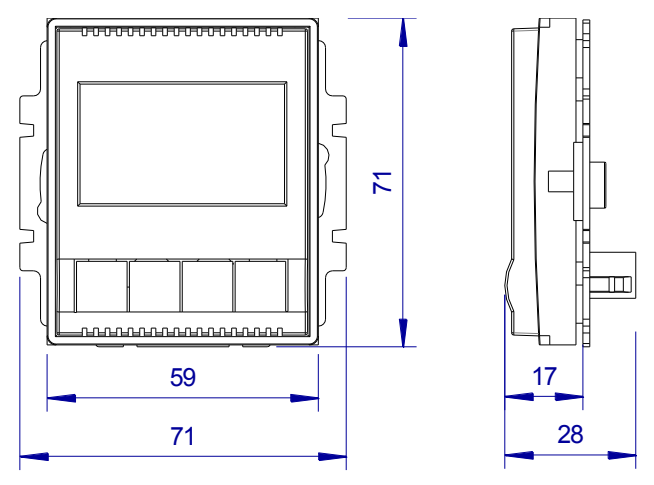

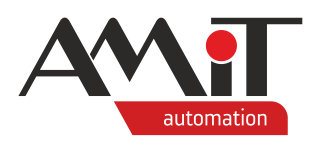

# AMR-OP60RH/xx

Programmable on-wall controller

# **CONTROL VARIANTS**

## Variant 1

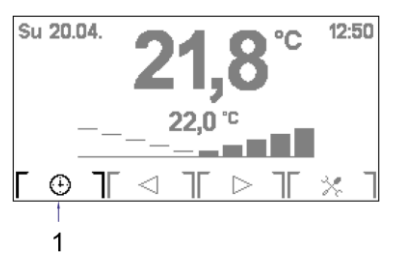

## Room mode (1) + correction

The icon (1) signifies the selected room mode. Pressing the button below the icon cycles through three states.

| Icon | Significance  | Description                                                        |
|------|---------------|--------------------------------------------------------------------|
| *    | Comfort       | Regulation to a constant (comfortable) temperature.                |
|      | Energy-saving | Regulation to a constant (energy-saving) temperature.              |
| [⊕]  | Auto          | Regulates according to a set time plan modified by the correction. |

# Variant 2

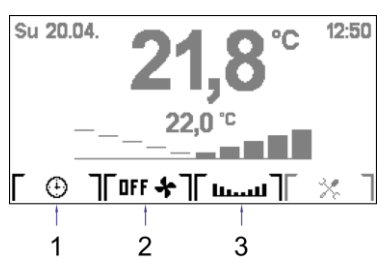

# Room mode (1), fan mode (2), correction (3)

The icon (1) signifies the selected room mode. Pressing the button below the icon cycles through three states.

| lcon | Significance  | Description                                                        |
|------|---------------|--------------------------------------------------------------------|
| *    | Comfort       | Regulation to a constant (comfortable) temperature.                |
| [(]  | Energy-saving | Regulation to a constant (energy-saving) temperature.              |
| [⊕]  | Auto          | Regulates according to a set time plan modified by the correction. |

The icon (2) signifies the selected fan mode. Pressing the button below the icon cycles through five states.

| lcon                    | Significance | Description                          |
|-------------------------|--------------|--------------------------------------|
| [ <b>F</b> F <b>+</b> ] | OFF          | The fan is off.                      |
| [RUT &]                 | Auto         | The fan is controlled automatically. |
| [ ++ ]                  | Speed 1      | The fan is set to speed 1.           |
| [    + ]                | Speed 2      | The fan is set to speed 2.           |
| ["*]                    | Speed 3      | The fan is set to speed 3.           |

The icon (3) opens a screen for setting the correction of the room temperature setpoint (displayed only in the **Auto** mode).

## Variant 3

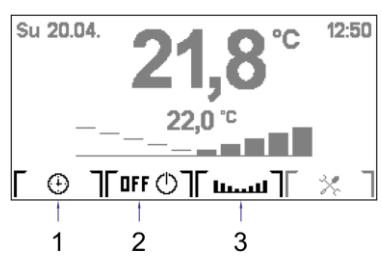

# Room mode (1), switch (2), correction (3)

The icon (1) signifies the selected room mode. Pressing the button below the icon cycles through three states.

| lcon | Significance  | Description                                            |
|------|---------------|--------------------------------------------------------|
| *    | Comfort       | Regulation to a constant (comfortable) temperature.    |
| [(   | Energy-saving | Regulation to a constant (energy-saving) temperature.  |
| •    | Auto          | Regulates according to a set time plan modified by the |
|      |               | correction.                                            |

The icon (2) signifies the switch status. Pressing the button below the icon cycles through two states.

| Icon           | Significance | Description        |
|----------------|--------------|--------------------|
| <b>□FF ①</b> ] | Off          | The switch is off. |
| [ON Ø]         | On           | The switch is on.  |

The icon (3) opens a screen for setting the correction of the room temperature setpoint (displayed only in the **Auto** mode).

## ISO 9001

 Amitomation.com

 AMiT, spol. s r. o.

 Naskove 1100/3, 150 00 PRAHA, Czech Republic

 tel.: +420 222 780 100, 222 781 516

Export Sales Department Videnska 118, 619 00 BRNO, Czech Republic tel.: +420 778 775 407 e-mail: automation@amit.cz Technical support tel.: +420 549 210 279, 549 210 403 e-mail: support@amit.cz

ID number: 45316015, VAT ID: CZ45316015, DUNS: 36 472 4476 Bank: Komerční banka, a.s., Na Prikope 33, Praha 1, 11407, IBAN: CZ55 0100 0000 4341 4734 0227, SWIFT: KOMBCZPP

## AMR-OP60RH/xx control

## Home screen

The appearance of the home screen depends on the set type application. The type is selected by the service company during the controller installation. One section of the home screen is common for all types, and one depends on the selected FW settings.

### Common features

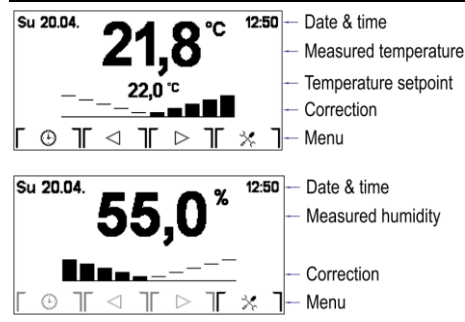

#### Date and Time

Time and date is sent by the superior system. The left corner displays the date, the right one displays the time of the superior system.

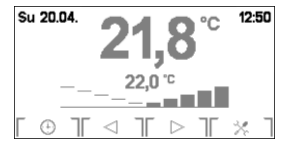

#### Measured temperature

The way the measured temperature is displayed depends on the setting of the respective item in the configuration menu.

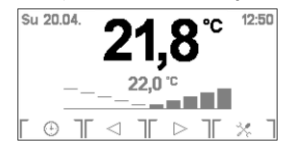

## Temperature setpoint

The temperature value is sent by the superior system. In case the correction setting changes, dashes are shown until a new setpoint value is received from the superior system. The value may appear with a delay of several seconds.

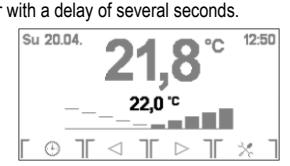

## Measured humidity

The way the measured humidity is displayed depends on the setting of the respective item in the configuration menu.

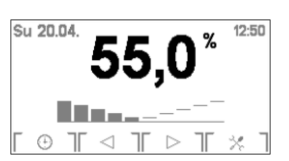

#### Correction bar-graph

The correction bar-graph (in Variants 2 and 3, there's also the - the corresponding button than opens a correction setting screen) is displayed only in the Auto room mode. It is hidden in other modes (Energy-saving and Comfort). Pressing the buttons bellow icons subtracts from the correction value. After each correction change, dashes appear instead of the temperature setpoint until

a new temperature setpoint value is received from the superior system.

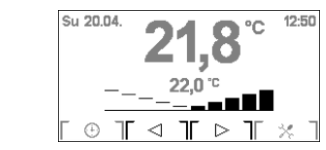

## User menu

The user menu is displayed by pressing the button below the [ X ]icon

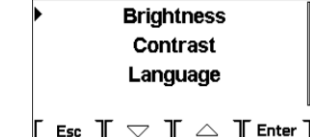

The significance of buttons below icons is following

| 0     | Ŭ                                   |
|-------|-------------------------------------|
| Icon  | Significance                        |
| Esc   | Exits the screen.                   |
|       | Scrolls the menu up.                |
|       | Scrolls the menu down.              |
| Enter | Selects an item and opens a screen. |

#### Menu items

Other available items:

- Briahtness ٠
- Contrast
- Language
- Display
- Info

**Briahtness** 

is used to set the display brightness.

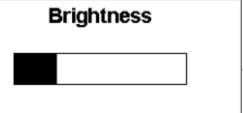

Set level

Esc | < | D Enter

The significance of buttons below icons is following:

| lcon             | Significance                     |
|------------------|----------------------------------|
| Esc              | Exits the screen without saving. |
|                  | Decreases brightness.            |
| $\triangleright$ | Increases brightness.            |
| Enter            | Confirms and exits the screen.   |

#### Contrast

is used to set the display contrast.

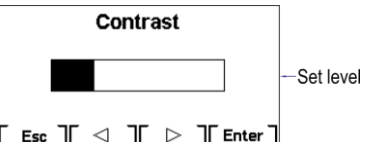

#### The significance of buttons below icons is following:

| lcon  | Significance                     |
|-------|----------------------------------|
| Esc   | Exits the screen without saving. |
| [ ]   | Decreases contrast.              |
| [ ▷ ] | Increases contrast.              |
| Enter | Confirms and exits the screen.   |

#### Language

is used to toggle between Czech and English user interface of the controller.

| Language             |          |
|----------------------|----------|
| ⊙ Česky<br>⊖ English | Language |
|                      |          |

The significance of buttons below icons is following:

| lcon      | Significance                     |
|-----------|----------------------------------|
| Esc       | Exits the screen without saving. |
|           | Next language.                   |
| $\square$ | Previous language.               |
| Enter     | Confirms and exits the screen.   |

is used to set the screen saver

Dimming time 60 Set time 

#### The significance of buttons below icons is following:

| lcon  | Significance                     |
|-------|----------------------------------|
| Esc   | Exits the screen without saving. |
|       | Decreases time value.            |
|       | Increases time value.            |
| Enter | Confirms and exits the screen.   |

Following values can be set:

| -         |                                       |
|-----------|---------------------------------------|
| Value     | Significance                          |
| -1        | Screen saver is off.                  |
| 10 to 120 | Time it takes for the screen saver to |
|           | activate (in seconds).                |

### Info

Selecting Info shows the current application software version of the on-wall controller

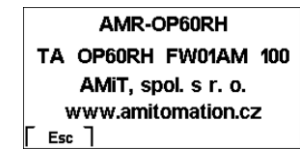

## Screen saver

When screen saver timer is set (via the Display item in the user menu), the screen saver appears after the pre-set idle time (the screen saver screen opens and the display backlight turns off).

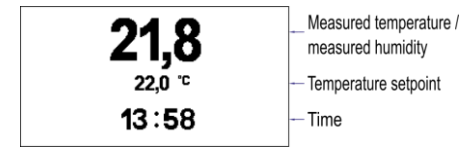

Values of temperature and humidity are displayed depending on the set view mode of the measured values in the configuration menu

Tapping the screen once turns on the backlight: tapping it twice displays the home screen.

## Communication failure/Restart

When communication with the superior system fails or a restart occurs, the real icon appears below the measured value.

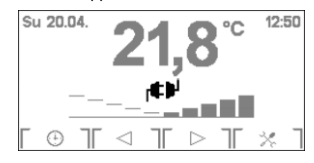

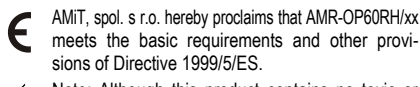

meets the basic requirements and other provisions of Directive 1999/5/ES.

otherwise harmful substances, dispose of it via a centre for recycling electronic waste.

Binding detailed information can be found in the operation manual (amr-op60rhxx\_g\_en\_xxx.pdf). Documentation and examples are available at amitomation.com.

Display

Note: Although this product contains no toxic or